# PROGRAM VASP 2025

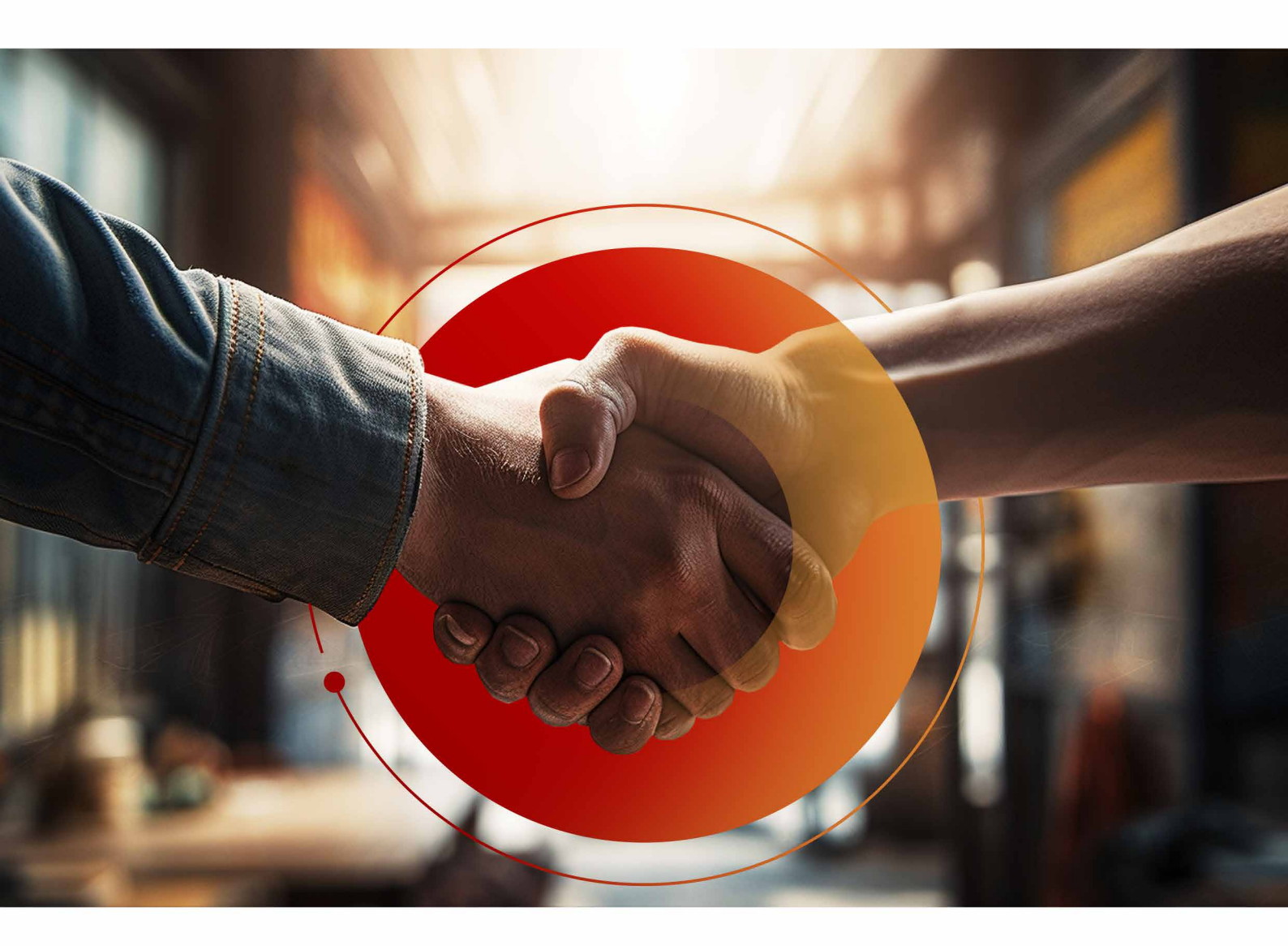

Instrukcja jak dołączyć do **Programu Partnerskiego VASP** w aplikacji **Hik-Partner Pro** 

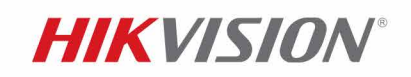

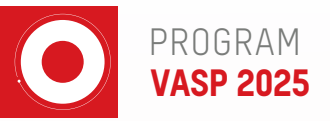

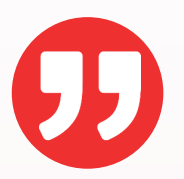

" Twoja współpraca z nami jako instalator, integrator systemów lub dostawca kompleksowych rozwiązań stanowi fundament naszego wspólnego sukcesu. W odpowiedzi na tę współpracę, przygotowaliśmy Program Partnerski VASP, który oferuje wartość dodaną dla naszych klientów."

#### Gdzie znaleźć dostęp do Programu Partnerskiego VASP w aplikacji Hik-Partner Pro?

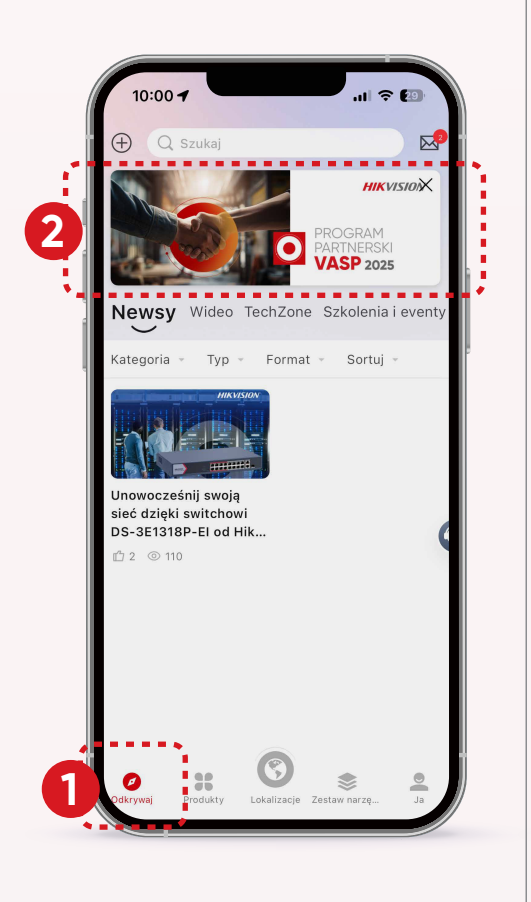

| 10:00 🖪                       |                        |                              | ⊪?®<br>} @ ⊼              |
|-------------------------------|------------------------|------------------------------|---------------------------|
| Usługi >                      |                        | -                            | Moje usługi               |
| Pakiet monit<br>orowania k    | Agazyn<br>chmurowy     | Q<br>Dodatkowe<br>konta prac | کی<br>Łączenie<br>marek   |
| Usługa<br>HikCentral          |                        |                              |                           |
| Wsparcie                      | )                      |                              |                           |
| ?<br>Pomoc                    | Centrum<br>instruktażo | Zgłoszenie<br>dotyczące      | <b>)</b><br>TechZone      |
| Q<br>Skontaktuj<br>się z nami | Czatbot                | Serwisowy<br>kod autoryz     | ②<br>Często<br>zadawane p |
| 🛅 Zarząd                      | dzanie firmą           | Uwierz                       | ytelnione ≻               |
| Usługi pa                     | artnerskie             |                              |                           |
| Program<br>partnerski         |                        |                              |                           |
| Ø<br>Odkrywaj Pro             | odukty Loka            | 3)<br>lizacje Zes            | Ja                        |

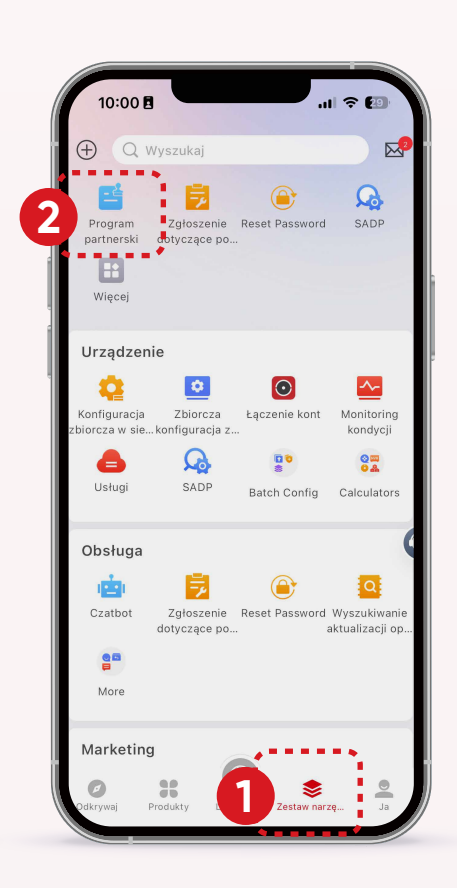

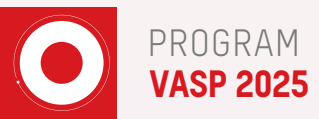

#### KROK 1

Kliknij w baner lub ikonę Programu Partnerskiego VASP

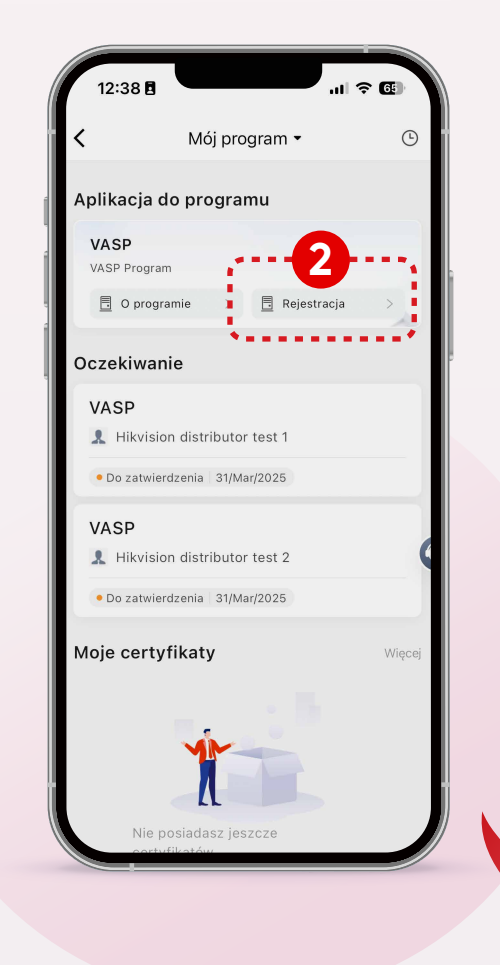

| 12:38 🖪                            |                     |                              | I ? 6                     | 9 N      |  |
|------------------------------------|---------------------|------------------------------|---------------------------|----------|--|
|                                    |                     | ß                            | 礅                         |          |  |
| Usługi >                           |                     | м                            | oje usłu                  | ıgi      |  |
| Pakiet monit<br>orowania k         | Angazyn<br>chmurowy | Q<br>Dodatkowe<br>konta prac | &<br>Łączen<br>mareł      | iie<br>< |  |
| Usługa<br>HikCentral               |                     |                              |                           |          |  |
| Wsparcie                           |                     |                              |                           |          |  |
| ?<br>Pomoc                         | Centrum             | Zgłoszenie                   | ►<br>TechZor              | ne       |  |
| Q<br>Skontaktuj<br>się z nami      | Czatbot             | Serwisowy<br>kod autoryz z   | (2)<br>Częsta<br>zadawane | р<br>э р |  |
| 🛅 Zarząc                           | zanie firmą         | Uwierzy                      | telnione                  | • >      |  |
| Usługi pa<br>Program<br>partnerski | rtnerskie           |                              |                           |          |  |
| Ø<br>Odkrywaj Pro                  | dukty Lokal         | Zacje Zestaw narz            | :ę                        | Ja       |  |
|                                    |                     |                              |                           |          |  |

# KROK 2

Kliknij przycisk "REJESTRACJA"

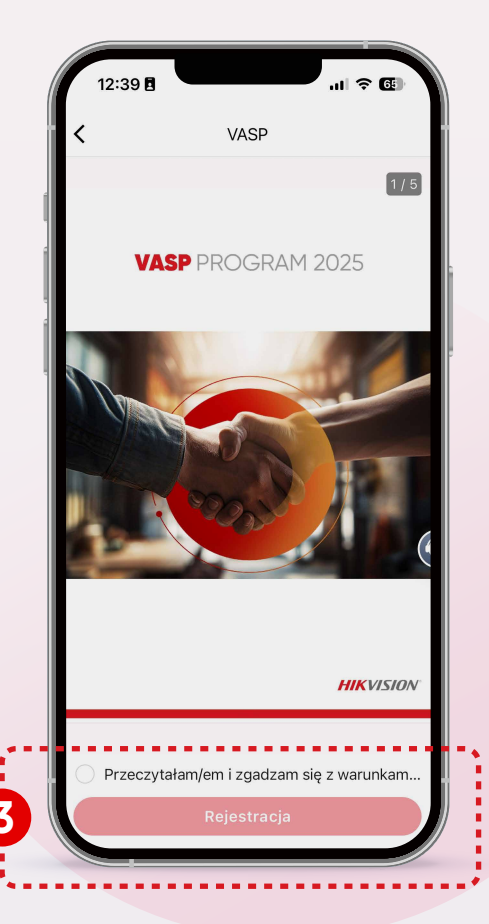

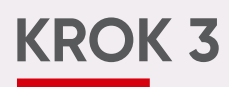

Zapoznaj się z warunkami Programu Partnerskiego VASP, zaznacz zgodę na przedstawione warunki i kliknij "REJESTRACJA"

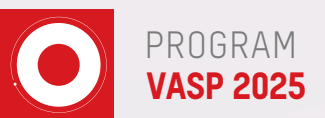

# 12:39 I ul C III

## KROK 7

Zaczekaj na weryfikację swojego zgłoszenia

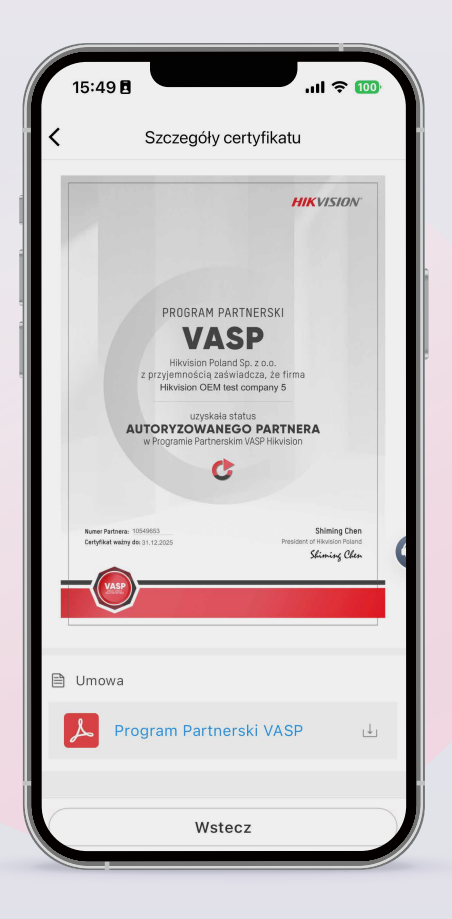

# KROK 4

Wybierz Autoryzowanych Dystrybutorów Hikvision u których dokonujesz zakupów

KROK 5

Zadeklaruj poziom partnerstwa - AUTORYZOWANY

## KROK 6

Kliknij "Dalej"

| Hikvision<br>• Twój Dy | OEM test<br>strybutor | compan | y 5 |        | > |
|------------------------|-----------------------|--------|-----|--------|---|
| Poziom P               | artnerstwa            |        |     |        |   |
|                        | Autho                 | rized  |     |        |   |
| Cel (PLN               | )                     |        |     |        |   |
| Q1                     | Q2                    | Q3     | Q4  | Annual |   |
|                        |                       |        |     | 10000  |   |
| Prowizja               |                       |        |     |        |   |
| Q1                     | Q2                    | Q3     | Q4  | Annual | C |
|                        |                       |        |     |        |   |
|                        |                       |        |     |        |   |

# KROK 8

Po zaakceptowaniu zgłoszenia otrzymasz powiadomienie, a w aplikacji znajdziesz podpisaną umowę i certyfikat do pobrania

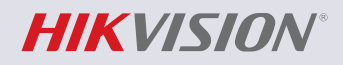

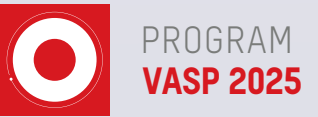

# Q&A

#### Jak zmienić adres e-mail osoby uprawnionej do reprezentowania firmy w Programie Partnerskim VASP?

1. Jeśli osoba, której adres e-mail został pierwotnie podany, ma możliwość zalogowania się na swoje konto w Hik-Partner Pro, powinna wykonać następujące kroki:

- Zalogować się na swoje konto w Hik-Partner Pro za pomocą przeglądarki.
- Przejść do zakładki "Mój Hik-Partner" w menu głównym.
- Następnie kliknąć w zakładkę "Informacje o koncie", a potem "Mój profil" i wybrać "Podstawowe informacje".
- Zmieńić adres e-mail.

2. Jeżeli osoba, której e-mail był pierwotnie podany nie ma możliwości zalogować się na swoje konto w Hik-Partner Pro, załóż nowe konto w Hik-Partner Pro.

### Dlaczego nie widzę dostępu do Programu Partnerskiego VASP po zarejestrowaniu konta w Hik-Partner Pro?

- 1. Po zarejestrowaniu konta w Hik-Partner Pro musisz zaczekać, aż zweryfikujemy Twoje konto, wtedy dopiero zobaczysz wszystkie funkcje i narzędzia dostępne w aplikacji.
- Jeżeli już masz zweryfikowane i uwierzytelnione konto w Hik-Partner Pro sprawdź, czy Twoja rola to Instalator, Integrator, ARC. Jeżeli nie - zarejestruj się ponownie lub zmień rolę.

#### Jak mogę zmienić rolę w firmie, jeśli wybrałem ją nieprawidłowo?

Możesz to zrobić zarówno w aplikacji, jak i w przeglądarce Hik-Partner Pro w zakładce "Zarządzanie firmą" - "Informacje o firmie". Po wypełnieniu wniosku o zmianę roli należy poczekać na weryfikację.

#### Dlaczego nie mogę zarejestrować się ponownie?

Najpierw musisz usunąć istniejące konto i dopiero zarejestrować się ponownie.

#### Masz pytania?

Skontaktuj się z nami na info.pl@hikvision.com